# SLATE LLM APPLICATION INSTRUCTIONS

1- Create your Account: <u>https://connect.pacific.edu/portal/grad\_appstart</u>

| Application Management<br>Welcome to University of the Pacific's Graduate Admission Application. Pacific uses a holistic application process to learn more about you, from your academic performance<br>to community service or leadership experiences you've had outside of the classroom. We look forward to getting to know you!<br>*If you are applying for SPRING 2024, visit grad.pacific.edu/admission/graduate |       |
|----------------------------------------------------------------------------------------------------|-------|
|                                                                                                    | mance |
| Returning Users:       First-time users:         Log in to continue your application.       Create an account to start a new application.                                                                                                    |       |

2- Enter the "Temporary Pin" that was sent to your email address.

| UNIVERSITY OF T                                | C academics                                | ADMISSION & AID                   | ABOUT PACIFIC             | STUDENT LIFE                                 |
|------------------------------------------------|--------------------------------------------|-----------------------------------|---------------------------|----------------------------------------------|
| Login                                          |                                            |                                   |                           |                                              |
| A temporary PIN                                | I has been sent to your email add          | Iress. If you do not receive this | s message in the next few | minutes, please check your junk mail folder. |
| Email<br>Account<br>Temporary PIN<br>Birthdate | graduatelaw@pacific.edu s<br>Sac, McGeorge | witch                             |                           |                                              |
| Login                                          |                                            |                                   |                           |                                              |

# 3- Set your "Password."

| UNIVERSITY OF THE                                                                            | ACADEMICS               | ADMISSION & AID                                                                                                    | ABOUT PACIFIC                                                                        | STUDENT LIFE  |  |
|----------------------------------------------------------------------------------------------|-------------------------|----------------------------------------------------------------------------------------------------|--------------------------------------------------------------------------------------|---------------|--|
| Set Password<br>To protect the security of your a<br>New Password<br>New Password<br>(again) | iccount, please specify | <ul> <li>✓ a new password. The passw</li> <li>✓ At least one left</li> <li>✓ At least one cap</li> <li>✓ At least one nur</li> <li>✓ Be at least 12 cl</li> <li>✓ New passwords</li> </ul> | vord must meet complexity<br>er<br>bital letter<br>mber<br>haracters<br>i must match | requirements. |  |
|                                                                                              |                         |                                                                                                    |                                                                                      |               |  |

4- Click on "Start a New Graduate Application"

| PACIFIC                                         | ACADEMICS                                                     | ADMISSION & AID                                                    | ABOUT PACIFIC                                           | STUDENT LIFE                                     |                         |                 |
|-------------------------------------------------|---------------------------------------------------------------|--------------------------------------------------------------------|---------------------------------------------------------|--------------------------------------------------|-------------------------|-----------------|
|                                                 |                                                               |                                                                    |                                                         |                                                  |                         |                 |
| Application                                     | Management                                                    |                                                                    |                                                         |                                                  |                         |                 |
| Welcome to University<br>to community service o | of the Pacific's Graduate Adn<br>r leadership experiences you | nission Application. Pacific use<br>'ve had outside of the classro | es a holistic application p<br>om. We look forward to g | rocess to learn more abo<br>jetting to know you! | ut you, from your acade | mic performance |
| *If you are applying for                        | r SPRING 2024, visit <mark>grad.pac</mark>                    | ific.edu/admission/graduate                                        |                                                         |                                                  |                         |                 |
| Your Applications                               |                                                               |                                                                    |                                                         |                                                  |                         |                 |
| Туре                                            | Major                                                         |                                                                    | Term S                                                  | Status                                           | Started                 | Submitted       |
| You have not yet starte                         | ed an application using this c                                | iccount.                                                           |                                                         |                                                  |                         |                 |
|                                                 |                                                               | Start a New O                                                      | Graduate Application                                    |                                                  |                         |                 |
|                                                 |                                                               |                                                                    |                                                         |                                                  |                         |                 |
|                                                 |                                                               |                                                                    |                                                         |                                                  |                         |                 |

# 5- Click on "All Programs".

| UNIVERSITY OF THE                                             | ACADEMICS                     | ADMISSION & AID                                   | ABOUT PACIFIC | STUDENT LIFE |   |
|---------------------------------------------------------------|-------------------------------|---------------------------------------------------|---------------|--------------|---|
| Home<br>GR Program Selection                                  | Program Se<br>Program Selecti | lection                                           |               |              |   |
| GR Program Details<br>GR Contact Information<br>GR Background | Filter By<br>Major *          | All Programs     Online Programs     Certificates |               |              |   |
| GR Academic History<br>GR Program Questions<br>GR Test Scores | Continue                      |                                                   |               |              | ] |
| GR Documents<br>GR Recommendations                            |                               |                                                   |               |              |   |
| Signature<br>Review                                           |                               |                                                   |               |              |   |

6- Click on "Major", then select your LLM program (Transnational Business Practice, U.S Law and Policy, or Water and Environmental Law).

| UNIVERSITY OF THE PACIFIC                                                                           | ACADEMICS A       | Music Education<br>Music Therapy<br>Pharmaceutical and Chemical Sciences<br>Psychology<br>Public Administration<br>Public Policy | N                            |
|----------------------------------------------------------------------------------------------------|-------------------|----------------------------------------------------------------------------------------------------|------------------------------|
| Home                                                                                                | Program Selec     | Secure Software Systems<br>Social Work                                                                                           |                              |
| GR Program Selection                                                                                | Program Selection | Transnational Business Practice                                                                                                  | 1                            |
| GR Program Details<br>GR Contact Information                                                        | Filter By         | U.S. Law and Policy<br>Water and Environmental Law - International Track<br>Water and Environmental Law - Online                 |                              |
| GR Background                                                                                       | Major *           | Water and Environmental Law - U.S. Law Track                                                                                     | <ul><li>▼</li><li></li></ul> |
| GR Academic History                                                                                 |                   |                                                                                                    |                              |
| GR Program Questions<br>GR Test Scores<br>GR Documents<br>GR Recommendations<br>Signature<br>Review | Continue          |                                                                                                    |                              |

| Home                 | Program Sele      | ction                            |          |
|----------------------|-------------------|----------------------------------|----------|
| GR Program Selection | Program Selection |                                  |          |
| GR Program Details   | Filter By         | All Programs     Online Programs |          |
| GR Background        | Major *           | O Certificates                   |          |
| GR Academic History  | ,<br>Degree t     |                                  | <u> </u> |
| GR Program Questions | Degree *          | Master of Laws                   | <u> </u> |
| GR Test Scores       | Concentration *   | No Concentration                 | <u> </u> |
| GR Documents         | Campus *          | Sacramento                       | ~        |
| Signature            |                   |                                  |          |
| Review               | Continue          |                                  |          |
|                      |                   |                                  |          |

# 7- Enter "Program Details."

| UNIVERSITY OF THE      | ACADEMICS                                                                               | ADMISSION & AID                                                                                        | ABOUT PACIFIC                                                                       | STUDENT LIFE                                                     |                                                                     |
|------------------------|-----------------------------------------------------------------------------------------|----------------------------------------------------------------------------------------------------|-------------------------------------------------------------------------------------|------------------------------------------------------------------|---------------------------------------------------------------------|
| Home                   | Program De                                                                              | tails                                                                                                  |                                                                                     |                                                                  |                                                                     |
| GR Program Selection   | Term Selection                                                                          |                                                                                                    |                                                                                     |                                                                  |                                                                     |
| GR Program Details     | Start Term *                                                                            | Fall Semester 2024 Law                                                                                 | /                                                                                   |                                                                  | ~                                                                   |
| GR Contact Information |                                                                                         |                                                                                                    |                                                                                     |                                                                  |                                                                     |
| GR Background          | Application Date                                                                        | 5                                                                                                    |                                                                                     |                                                                  |                                                                     |
| GR Academic History    | Fall Semester 202                                                                       | 4 Law                                                                                                  | Open Date<br>Sep 01, 2023                                                           | Priority Deadline<br>Mar 30, 2024                                | Final Deadline<br>Aug 25, 2024                                      |
| GR Program Questions   | Spring Semester 2                                                                       | 025 Law                                                                                                | Feb 01, 2024                                                                        | Dec 01, 2024                                                     | Jan 12, 2025                                                        |
| GR Test Scores         | Program Overvie                                                                         | w                                                                                                    |                                                                                     |                                                                  |                                                                     |
| GR Documents           | The LL.M. in Trans                                                                      | national Business Practice at                                                                          | University of the Pacific's                                                         | McGeorge School of Law, tra                                      | ins lawyers, whether they are                                       |
| GR Recommendations     | global economy.                                                                         |                                                                                                    | ins, to proctice in the held                                                        | or international business law                                    | , preparing mem for a career in me                                  |
| Signature              | McGeorge offers                                                                         | a unique program with two d                                                                            | ifferent tracks:                                                                    |                                                                  |                                                                     |
| Review                 | <ul> <li>LL.M. in Tro<br/>Campus.</li> <li>LL.M. in Tro<br/>participate</li> </ul>      | ansnational Business Practice<br>ansnational Business Practice<br>e in a 12-week internship with       | - Two semesters(full-time)<br>with Internship -One sem<br>an international law firm | ) or three/four semesters (part<br>nester of study on the McGeor | -time) of study on the McGeorge<br>ge Campus and the opportunity to |
|                        | Students in this pr                                                                     | ogram benefit from:                                                                                    |                                                                                     |                                                                  |                                                                     |
|                        | <ul> <li>Real pract</li> <li>Classes wi</li> <li>The oppor</li> <li>McGeorge</li> </ul> | ical experience<br>th J.D. Students<br>tunity to tailor their course se<br>'s broad base of alumni who | lection to meet your care<br>work in international law                              | er goals<br>r firms in more than 40 countri                      | 95                                                                  |

| UNIVERSITY OF THE                                             | ACADEMICS                           | ADMISSION & AID | ABOUT PACIFIC | STUDENT LIFE |   |
|---------------------------------------------------------------|-------------------------------------|-----------------|---------------|--------------|---|
| Home<br>GR Program Selection                                  | Contact Info                        | rmation         |               |              |   |
| GR Program Details GR Contact Information GR Background       | Prefix<br>First (Given) *           |                 |               |              | ] |
| GR Academic History<br>GR Program Questions<br>GR Test Scores | Middle<br>Last (Family) *<br>Suffix |                 |               |              | ] |
| GR Documents<br>GR Recommendations<br>Signature               | Preferred First<br>Other Last Names |                 |               |              | ] |
| Review                                                        | Phone<br>Mobile Phone               |                 |               |              |   |
|                                                               | Home Phone<br>Email                 |                 |               |              |   |

#### 8- Enter "Contact Information."

# 9- Complete your "Background" information.

| UNIVERSITY OF THE PACIFIC | ACADEMICS ADMISSION & AID ABOUT PACIFIC STUDENT LIFE                                                                                                    |                  |
|---------------------------|----------------------------------------------------------------------------------------------------|------------------|
| Home                      | Background                                                                                                    |                  |
| GR Program Selection      | Biographical Information                                                                                                    |                  |
| GR Program Details        | Birthdate * December v 28 v 1987 v                                                                                                    |                  |
| GR Contact Information    | Sex *                                                                                                    |                  |
| GR Background             |                                                                                                    | <b>`</b>         |
| GR Academic History       | Gender Identity                                                                                                    | ~                |
| GR Program Questions      | Personal Pronouns                                                                                                    | ~                |
| GR Test Scores            | Rith Country                                                                                                    |                  |
| GR Documents              |                                                                                                    | ~                |
| GR Recommendations        | Birth City                                                                                                    |                  |
| Signature                 | Birth State Full name e.g. California                                                                                                    |                  |
| Review                    | Deco/Ethnicity                                                                                                    |                  |
|                           | Colleges and universities are asked by many groups, including the federal government, accrediting associations, college guide<br>newspapers, to describe the ethnic/racial backgrounds of their students and employees. In order to respond to these requests,<br>you to answer the following two questions.<br>Are you Hispanic or O Yes<br>LatinX? O No<br>Please indicate how American Indian or Alaska Native | s, and<br>we ask |

| UNIVERSITY OF THE                                                                                                | ACADEMICS ADMISSION & AID ABOUT PACIFIC STUDENT LIFE<br>GR Application - Academic History - Widget                                                                                                    |
|----------------------------------------------------------------------------------------------------|----------------------------------------------------------------------------------------------------|
| Home<br>GR Program Selection<br>GR Program Details<br>GR Contact Information<br>GR Background                    | Level of Study       Undergraduate         Ac       Degree         Ac       Major*         Image: Set of Study       Enrollment End         Date*       Date*         Degree Date                                                                    |
| GR Academic History<br>GR Program Questions<br>GR Test Scores<br>GR Documents<br>GR Recommendations<br>Signature | Ad Degree Date Unofficial Transcript Please upload a copy of your unofficial transcript. (Note that official transcripts must be provided prior to enrollment. Further instructions on how to do so will be posted in your admitted student portal.) |
| Review                                                                                                    | Choose File No file chosen                                                                                                    |

# 10- Complete "Academic History" and upload "Transcripts".

# 11- Complete "Program Questions."

| UNIVERSITY OF THE           | ACADEMICS ADMISSION & AID ABOUT PACIFIC STUDENT LIFE                                                                                        |
|-----------------------------|----------------------------------------------------------------------------------------------------|
|                             |                                                                                                    |
| Home                        | Program Questions                                                                                                    |
| <b>GR</b> Program Selection | General                                                                                                    |
| GR Program Details          | How did you learn about this program at Pacific?                                                                                            |
| GR Contact Information      | <b></b>                                                                                                    |
| GR Background               | Master of Laws                                                                                                    |
| GR Academic History         | Would you like to be considered for a scholarship? *                                                                                        |
| GR Program Questions        | <ul> <li>○ Yes</li> <li>○ No</li> </ul>                                                                                                    |
| GR Test Scores              | Are you interested in an internship as part of this program? *                                                                              |
| GR Documents                | ○ Yes                                                                                                    |
| GR Recommendations          | O No O Unsure                                                                                                    |
| Signature                   | Please list all other graduate institutions and programs to which you have applied. (Please enter "Not Applicable" if this does not pertain |
| Review                      | to you.) *                                                                                                    |
|                             |                                                                                                    |
|                             | Bar Affiliations                                                                                                    |
|                             | Are you currently a member of the Bar of any state or foreign jurisdiction? *                                                               |
|                             | ○ Yes                                                                                                    |
|                             | ○ No                                                                                                    |

12- There's no application fee for LLM Programs (Do not select "Have a fee waiver)

| UNIVERSITY OF THE | ACADEMICS ADMISSION & AID ABOUT PACIFIC STUDENT LIFE                                                                                                    |
|-------------------|----------------------------------------------------------------------------------------------------|
|                   | Please list all other graduate institutions and programs to which you have applied. (Please enter "Not Applicable" if this does not pertain to you.)*                                                                                                    |
|                   | Bar Affiliations                                                                                                    |
|                   | Are you currently a member of the Bar of any state or foreign jurisdiction? *                                                                                                    |
|                   | <ul> <li>Yes</li> <li>No</li> <li>Will be applying for admission to a Bar</li> </ul>                                                                                                    |
|                   | Please indicate which state or jurisdiction Bar you are a member of or to which you will be applying. (Please enter "Not Applicable" if this does not pertain to you.) *                                                                                                    |
|                   |                                                                                                    |
|                   | In addition to a bar examination, there are character, fitness, and other qualifications for admission to the bar in every U.S. jurisdiction.<br>Applicants are encouraged to determine the requirements for any jurisdiction in which they intend to seek admission by contacting the<br>jurisdiction. |
|                   | Have a fee waiver?                                                                                                    |
|                   | Continue                                                                                                    |

13- Complete "Test Scores"

| UNIVERSITY OF THE PACIFIC | ACADEMICS A                                                                                                    | DMISSION & AID                                                                   | ABOUT PACIFIC                         | STUDENT LIFE                                                       |
|---------------------------|----------------------------------------------------------------------------------------------------|----------------------------------------------------------------------------------|---------------------------------------|--------------------------------------------------------------------|
|                           |                                                                                                    |                                                                                  |                                       |                                                                    |
| Home                      | Test Scores                                                                                                    |                                                                                  |                                       |                                                                    |
| GR Program Selection      | Self Reported Test So                                                                                            | ores                                                                             |                                       |                                                                    |
| GR Program Details        | Required Tests: Englisi                                                                                          | n Proficiency                                                                    |                                       |                                                                    |
| GR Contact Information    | If you plan to submit o                                                                                          | ,<br>fficial standardized test :                                                 | cores, such GRE or English            | equivalency, to University of the Pacific as part of your araduate |
| GR Background             | application, please list                                                                                         | those test below.                                                                | , 3                                   |                                                                    |
| GR Academic History       | Test Date                                                                                                    |                                                                                  | Test Type                             | Test Score                                                         |
| GR Program Questions      | Add New                                                                                                    |                                                                                  |                                       |                                                                    |
| GR Test Scores            | English Proficiency                                                                                              |                                                                                  |                                       |                                                                    |
| GR Documents              | For non-native English                                                                                           | speakers, the following p                                                        | proof of English proficiency          | is required:                                                       |
| GR Recommendations        | Undergraduate     OP Minimum T                                                                                   | or graduate degree fro                                                           | m a college or university w           | here the primary language of instruction was English;              |
| Signature                 | <ul> <li>OR Multi-year e</li> </ul>                                                                              | employment in a position                                                         | where English was the prin            | ary language of both oral and written communication.               |
| Review                    | Pacific accepts the foll                                                                                         | owing English proficienc                                                         | examinations:                         |                                                                    |
|                           | <ul> <li>Test of English</li> <li>International Er</li> <li>Duolingo Englis</li> <li>Cambridge Englis</li> </ul> | as a Foreign Language (<br>Iglish Language Testing<br>h Test (DET)<br>Ilish (C1) | TOEFL) iBT<br>System (IELTS) Academic |                                                                    |
|                           | Submitting Official Sc                                                                                           | ores                                                                             |                                       |                                                                    |

**Note:** Disregard the "Minimum Scores for Admission" at the bottom of the page.

| UNIVERSITY OF THE<br>PACIFIC    | ACADEMICS ADMISSION & AID ABOUT PACIFIC STUDENT LIFE                                                                                                    |
|---------------------------------|----------------------------------------------------------------------------------------------------|
| GR Documents                    | For non-native English speakers, the following proof of English proficiency is required:                                                                                                    |
| GR Recommendations<br>Signature | <ul> <li>Undergraduate or graduate degree from a college or university where the primary language of instruction was English;</li> <li>OR Minimum TOEFL IBT 88, IELTS 6.5, or Duolingo 120, Cambridge C1;</li> <li>OR Multi-year employment in a position where English was the primary language of both oral and written communication.</li> </ul> |
| Review                          | Pacific accepts the following English proficiency examinations:                                                                                                    |
|                                 | <ul> <li>Test of English as a Foreign Language (TOEFL) iBT</li> <li>International English Language Testing System (IELTS) Academic</li> <li>Duolingo English Test (DET)</li> <li>Cambridge English (C1)</li> </ul>                                                                                                    |
|                                 | Submitting Official Scores                                                                                                    |
|                                 | TOEFL scores may be sent to University of the Pacific's institution code, 4065.                                                                                                    |
|                                 | IELTS, Duolingo and Cambridge scores may be sent directly to the Office of Graduate, Online & International Programs.                                                                                                    |
|                                 | Email:<br>graduatelaw@pacific.edu                                                                                                    |
|                                 | Mail:<br>Graduate, Online & International Programs<br>3200 Fifth Avenue<br>Sacramento, CA 95817 Disregard this Section.                                                                                                    |
|                                 | Minimum Scores for Admission<br>• TOEFL: 80 (90 for Graduate Assistants)<br>• IELTS: 6.5<br>• Duolingo: 110<br>• Cambridge: C1                                                                                                    |

For LLM Programs, we require a minimum TOEFL IBT 88, IELTS 6.5, Duolingo 120, or Cambridge C1; OR An undergraduate or graduate degree from a college or university where the primary language of instruction was English; OR

Multi-year employment in a position where English was the primary language of both oral and written communication.

| UNIVERSITY OF THE<br>PACIFIC                                                         | ACADEMICS ADMISSION & AID ABOUT PACIFIC STUDENT LIFE                                                                                                    |
|--------------------------------------------------------------------------------------|----------------------------------------------------------------------------------------------------|
| Home<br>GR Program Selection                                                         | Documents<br>Essay                                                                                                    |
| GR Program Details<br>GR Contact Information<br>GR Background<br>GR Academic History | Please provide a personal statement of 300-500 words discussing your academic interests and professional objectives. An applicant's personal statement is an opportunity to provide information that they believe should be considered. Be sure to include your purpose for applying to the LL.M. program at University of the Pacific, McGeorge School of Law. |
| GR Program Questions<br>GR Test Scores                                               | Minimum Required: 1*<br>Resume                                                                                                    |
| GR Documents<br>GR Recommendations<br>Signature                                      | Please provide a copy of your current resume or curriculum vitae.                                                                                                    |
| Review                                                                               | Minimum Required:1*<br>Miscellaneous<br>If you have any additional documents you would like to include as part of your application, please upload them here.                                                                                                    |
|                                                                                      | Choose File No file chosen                                                                                                    |

#### 14- Upload your "Documents."

To Upload additional documents: Go to "Miscellaneous", Choose File, click "Continue", then click "add another".

| UNIVERSITY OF THE      | ACADEMICS ADMISSION & AID ABOUT PACIFIC STUDENT LIFE                                                                 |
|------------------------|----------------------------------------------------------------------------------------------------|
|                        | -                                                                                                    |
| Home                   | Documents                                                                                                    |
| GR Program Selection   | Essay                                                                                                    |
| GR Program Details     | Chages File No file chagen                                                                                           |
| GR Contact Information | Choose Frie No file chosen                                                                                           |
| GR Background          | Minimum Required: *                                                                                                  |
| GR Academic History    | Resume                                                                                                    |
| GR Program Questions   | Please provide a copy of your current resume or curriculum vitae.                                                    |
| GR Test Scores         | Chaosa Eila Na fila chasan                                                                                           |
| GR Documents           |                                                                                                    |
| GR Recommendations     | Minimum Required:1*                                                                                                  |
| Signature              | Miscellaneous                                                                                                    |
| Review                 | If you have any additional documents you would like to include as part of your application, please upload them here. |
|                        | The following files have been uploaded:                                                                              |
|                        | O1/16/2024 - LLM Programs Brochure 2023-24.pdf - 16 page(s) Preview Delete     Add Another                           |
|                        | Continue                                                                                                    |

#### 15- Add your "References."

| UNIVERSITY OF THE | ACADEMICS | ADMISSION & AID | ABOUT PACIFIC | STUDENT LIFE |  |
|-------------------|-----------|-----------------|---------------|--------------|--|
|                   |           |                 |               |              |  |

| Home                   | GR Recommendations                                                                                                    |
|------------------------|----------------------------------------------------------------------------------------------------|
| GR Program Selection   | References                                                                                                    |
| GR Program Details     | Please list a minimum of one reference. This should come from licensed attorneys you have worked with, who is not a relative, and whome you have worked for/with or from a professor at a school you have recently attended.                                                                                  |
| GR Contact Information | Name Status                                                                                                    |
| GR Background          | Add New                                                                                                    |
| GR Academic History    | Minimum Required: 1*                                                                                                    |
| GR Program Questions   | Please Note                                                                                                    |
| GR Test Scores         | Reference requests will are sent from University of the Pacific (admission@pacific.edu) with the following subject line: "Recommendation Request from McGeorge Sac for University of the Pacific."<br>Applicants are encouraged to advise their recommenders to be on look out for this email in their inbox. |
| GR Documents           |                                                                                                    |
| GR Recommendations     | Continue                                                                                                    |
| Signature              |                                                                                                    |
| Review                 |                                                                                                    |
|                        |                                                                                                    |

16- Complete the "Recommendation Details", & then Click on "Send to Recommender."

|                                            |              | Recommendation Details                                       | <b>^</b>                                        |
|--------------------------------------------|--------------|--------------------------------------------------------------|-------------------------------------------------|
| Home                                       | GF           | First Name                                                   |                                                 |
| GR Program Selection<br>GR Program Details | Rei<br>Ple   | Last Name                                                    | with, who is not a relative, and                |
| GR Contact Information                     | wh           | Organization                                                 |                                                 |
| GR Background<br>GR Academic History       | No<br>Ac     | Title                                                        |                                                 |
| GR Program Questions                       | Mir<br>Plea  | Relationship                                                 |                                                 |
| GR Test Scores<br>GR Documents             | Refe<br>Appl | Email                                                        | from McGeorge Sac for University of the Pacific |
| GR Recommendations                         | C            | Display Name                                                 |                                                 |
| Signature                                  | _            | Your name as it will display to the recommender: McGeorge Sa | c                                               |
| Review                                     |              | Change my display name for this recommendation               | nender                                          |
|                                            |              | Waiver of Access                                             | •                                               |

#### 17- Sign and Submit

| Home       I. certify that the information on this application is complete and correct, and I understand that the submission of false information is grounds for denial of my application, withdrawal of any offer of acceptance, cancellation of enrollment or any appropriate disciplinary action. I authorize the University to verify the information I have provided with all the schools I have attended. I agree to notify the proper officials of the institution of any changes in the information provided. I grant my high school and college(s)/university(ies) permission to release my transcript(s) to University of the Pacific.         GR Program Details       In place of your signature, please type your full legal name:         GR Program Questions       In place of your signature, please type your full legal name:         GR Test Scores       Contime         GR Recommendations       Signature         Review       Vertex |
|----------------------------------------------------------------------------------------------------|
|                                                                                                    |